## Choice Based Credit System

How to select SRIHER Elective in campus Step 1: please open www.sriramachandra.edu.in Step 2: Click on For Students and get CBCS link **Step 3: Click on Login now Step 4: Enter Enrollment Number Step 5: Enter DOB** Step 6: Enter Email id & Mobile Number Step 7: You will receive a onetime password to your registered mail id, Mobile Step 8: Create a new password Step 9: Student login home page- dashboard Step10: Click Academic Details- Register icon Step11: Select your elective and save.Registration process over.

For any assistance please contact CBCS office 044-4445928610 on working days (from 9 am to 4 pm).